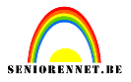

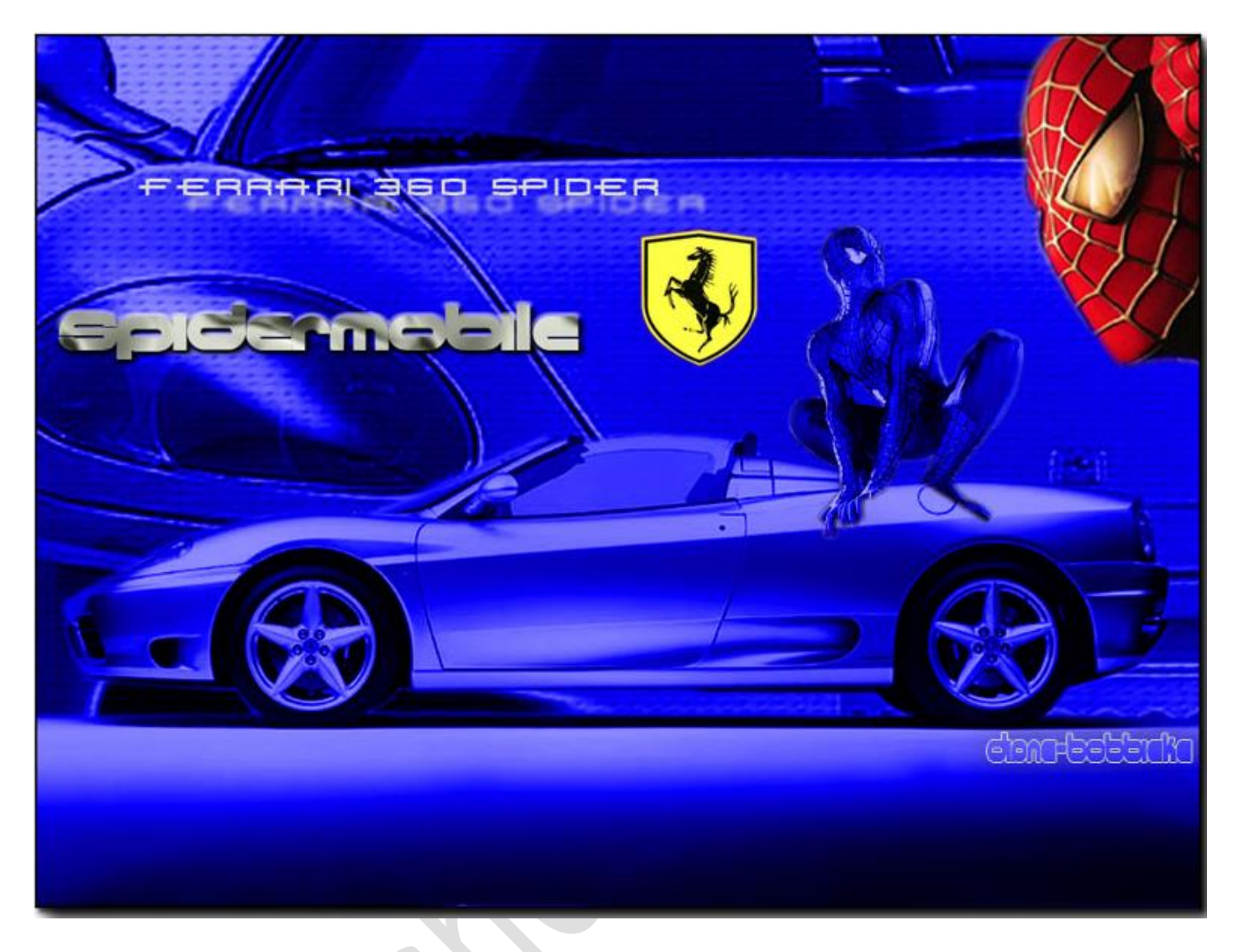

Maak een nieuw canvas aan: naam=Spiderman, 1024 x 768 pixels, 72 ppi modus=RGB, inhoud=wit )

Open 'Ferrari vooraanzicht.jpg'. Kopieer de volledige selectie naar het nieuwe canvas. Vergroot de selectie naar 300%. Positioneer de figuur zoals in het voorbeeld. Geef deze laag de naam: Vooraanzicht.

Open 'Ferrari zijaanzicht.jpg', selecteer met de selectiegereedschappen de auto met de vloer waarop hij staat. Merk op: de ruimte tussen de wagen en de vloer hebben we niet nodig. Kopieer de selectie naar het Spiderman-canvas. Vergroot deze selectie naar 132%.

Hernoem deze laag naar zijaanzicht

Maak een aanpassingslaag Kleurtoon-Verzadiging aan en groepeer deze met de laag Vooraanzicht. Vink de optie Vullen met kleur aan en gebruik volgende parameters: 243/100/-50

## elements

## Ferrari spiderman

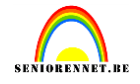

| 2 |                                      | -      |                         |   |
|---|--------------------------------------|--------|-------------------------|---|
|   | Kleurtoon/verzadiging                | ×<br>= | Lagen                   | × |
|   | Kanaal: Origineel 👻                  |        | ت کې 🖸 کې 🖫             | ř |
|   | Kleurtoon: 243                       |        | Normaal   Dekking: 100% | ] |
|   | Verzadiging: 0 100<br>Lichtheid: -50 |        | 👁 🕄 🦲 zijaanzicht       | ^ |
|   | Vullen met kleur                     |        | ∞ 8 8 кі                |   |
|   |                                      |        | ♥ û vooraanzicht        |   |
|   |                                      |        | 👁 🕄 🛛 Achtergrond 🖙     |   |
|   | Harstellen                           | Ĵ.     |                         | ÷ |
|   |                                      |        | 00000                   |   |
| _ |                                      | _      |                         |   |

Doe hetzelfde voor de laag Zijaanzicht (maar gebruik hier de waarden 243 / 100 / -23)

Geef de volgende laagstijl mee aan de laag Vooraanzicht:

Schuine kant en reliëf: Schuine kant....eenvoudig reliëf, 10px Pas de filter structuur....craquelure toe. Parameters 15/ 6/ 9

Open 'Spiderman klein.jpg' en selecteer enkel Spiderman (eventueel met Doezelstraal 3px). Kopieer de selectie en verklein naar58%. Geef als laagnaam Spiderman klein

Maak een aanpassingslaag Kleurtoon-Verzadiging aan en groepeer deze met de laag Spiderman klein. Vink de optie Vullen met kleur aan en stel de volgende parameters in: 243 / 100 / -16

Open 'Spiderman gezicht.jpg' Selecteer het hoofd en kopieer en plak het naar Spiderman-canvas. Roteer de laag en verhoog de breedte naar 120%.

Voeg volgende tekst in: Spidermobile (lettertype Ultraword, 48pt).

Pas de stijl....afbeeldingseffecten....mist toe Geef ook nog een schuine kant(ik nam eenvoudige binnenrand)

## elements

## Ferrari spiderman

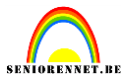

Vervolgens plaats de tekst 'Ferrari 360 spider'. (lettertype 1979, 30pt).

| Slagschaduw:                      |    |    |
|-----------------------------------|----|----|
| Stijlinstelling                   | ×  |    |
| Meer informatie over: laagstijlen |    |    |
| Voorvertoning                     |    |    |
| Belichtingshoek: 135 °            |    | ×S |
| In Slagschaduw                    |    |    |
| Grootte: 5                        | px |    |
| Afstand: 25                       | рх |    |
| Dekking: 93 0                     | 96 |    |
| Gloed                             |    |    |
| Schuine kant                      |    |    |
| Description Omlijning             |    |    |
| Herstellen Annuleren              | ОК | S. |

Open 'Logo Ferrari.jpg'. Selecteer het embleem en kopieer naar het Spiderman canvas. Verklein het naar de passende schaal (zie vb).

We kijken onze afbeeldingsgrootte nog na en vergeten ook onze naam niet.

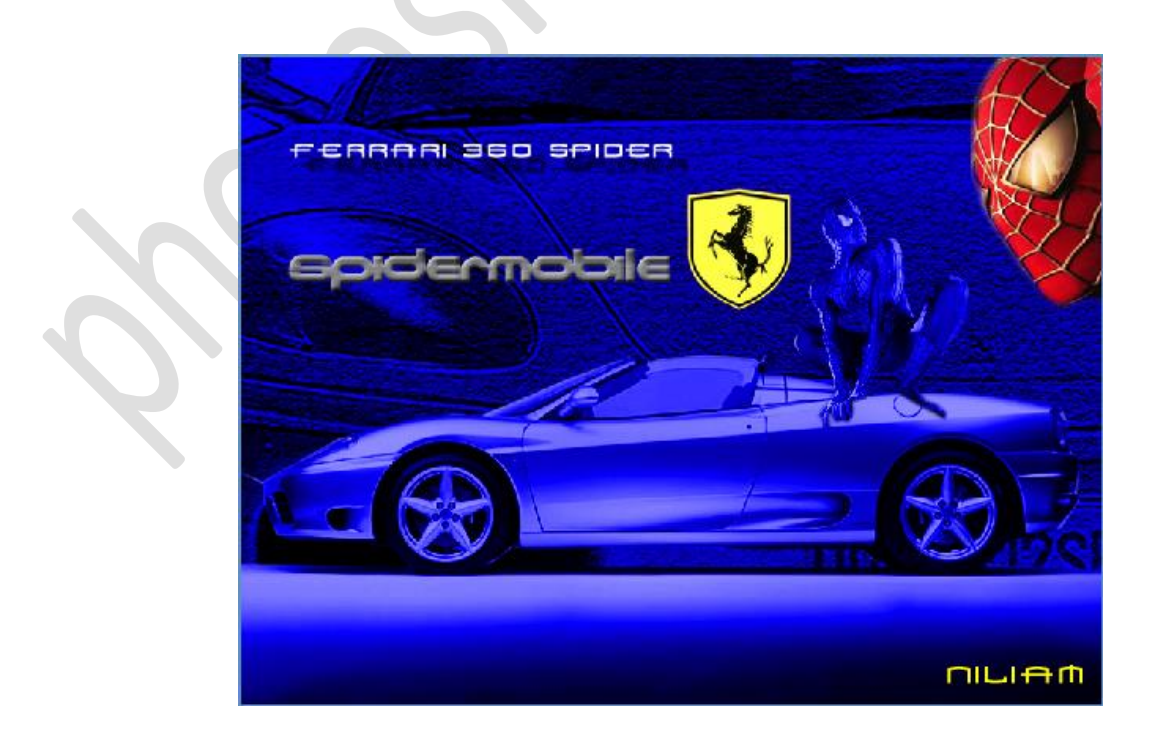